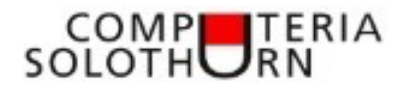

# Adressliste erstellen / bereinigen

Wer einen Computer besitzt hat sicher in irgendeiner Form eine Adressliste gespeichert.

Nun stellt sich die Frage, mit welchem Programm diese Liste erstellt wurde. Obschon auch Word verwendet werden kann, ist für mich jedoch Excel die richtige Wahl.

Gehen wir davon aus, dass du in einem Verein neu für die Bewirtschaftung der Mitgliederliste verantwortlich bist. Von deinem Vorgänger hast du die folgende Excel-Datei erhalten (reduziert auf 12 Adressen):

|    | А                   | В                 | С                | D             | E             | F                                   | G          | н | I.         | J       |
|----|---------------------|-------------------|------------------|---------------|---------------|-------------------------------------|------------|---|------------|---------|
| 1  | Name Vorname        | Adresse           | PLZ Ort          | Tel           | Natel         | E-Mail                              | Geb        |   | Eintritt   | Beitrag |
| 2  | Patrick Amstutz     | Dorfstrasse 7     | 4513 Langendorf  | 032 633 22 11 | 078 222 55 66 | hans.amiet@gawnet.ch                | 12.03.1951 |   | 13.01.2010 | 20.00   |
| 3  | Roland von Arx      | Bahnhofstrasse 9  | 4512 Bellach     | 032 618 37 77 | 079 407 88 99 | roland.berger@gmail.com             | 13.05.1955 |   | 15.08.2015 | 40.00   |
| 4  | Markus Hofer        | Weiherweg 5       | 4512 Bellach     | 032 618 12 13 | 078 683 11 21 | markus.hofer@gawnet.ch              | 08.07.2001 |   | 13.11.2009 | 50.00   |
| 5  |                     |                   |                  |               |               |                                     |            |   |            |         |
| 6  | Verena Bläsi        | Spatzenweg 66     | 4512 Bellach     | 032 618 14 15 | 079 375 44 55 | verena.blaesi@bluewin.ch            | 30.09.1975 |   | 20.7.09    | 70      |
| 7  | Monika Flury        | Tannenweg 5       | 4513 Langendorf  | 032 622 16 17 | 079 636 77 44 | monika.flury@gawnet.ch              | 18.07.1985 |   | 15.09.2013 | 120     |
| 8  | Franz Jäggi         | Buchenweg 7       | 4500 Solothurn   | 032 622 18 19 | 078 636 22 55 | franz.jaeggi@solnet.ch              | 03.01.1980 |   | 25.08.11   | 55      |
| 9  | Erich Probst        | Biberiststrasse 5 | 4500 Solothurn   | 032 618 20 21 | 076 540 45 12 | erich.probst@gawnet.ch              | 15.04.1949 |   | 30.11.2015 | 11.00   |
| 10 |                     |                   |                  |               |               |                                     |            |   |            |         |
|    |                     |                   |                  |               |               |                                     |            |   |            |         |
| 12 | <u>Kurt Schmutz</u> | Allmend 6         | 4552 Derendingen | 032 530 22 23 | 079 415 78 45 | kurt.schmutz@gmx.ne                 | 20.05.2010 |   | 15.03.2018 | 22.00   |
| 13 | Hans Sutter         | Hofweg 88         | 4515 Oberdorf    | 032 622 24 25 | 079 352 56 23 | hans.sutter@gawnet.net              | 10.08.1988 |   | 22.09.2014 | 150.00  |
| 14 | Martin Hauser       | Schlossweg 55     | 4512 Bellach     | 032 618 46 47 | 079 758 45 56 | martin.hauser@bluewin.ch            | 15.07.1992 |   | 18.07.2015 | 90.00   |
| 15 | M.L. Grünenfelder   | Hopfenstrasse 55  | 4512 Bellach     | 032 618 44 55 | 078 899 77 55 | marielouise.gruenenfelder@quickline | 06.06.1990 |   | 22.02.2017 | 30.00   |
| 16 | Sepp Zurflüh        | Hauptstrasse 44   | 4512 Bellach     | 032 614 88 99 | 079 315 44 22 | sepp.meier@gawnet.ch                | 17.06.1984 |   | 05.07.2016 | 15.00   |

Diese Adressliste erfüllt drei wichtige Voraussetzungen nicht:

- Keine leeren Spalten und Zeilen
- Alle gleichartigen Felder sind gleichartig formatiert
- Keine Spalten mit zwei Adresskomponenten

Nun ist es wichtig, dass wir die Liste **"vereinheitlichen"**, also **gleichmässig formatieren** bzw jedem Feld **die richtige Formatierung zuweisen.** Wir bestimmen zB ob es sich um eine Zahl oder einen Buchstaben handelt, ob die Schrift fett oder normal, gerade oder kursiv sein soll, etc. etc.

Die gewünschten Felder sind zur Formatierung **vorgängig zu markieren**. Wir können ein oder mehrere Felder, ein oder mehrere Spalten bzw ein oder mehrere Zeilen markieren.

#### Zur Formatierung gehen wir wie folgt vor:

Datei öffnen, wähle Register "Start"

Leere, nicht benötigte Zeilen und Spalten löschen

- Spalte H, markieren, rechte Maustaste, "Zellen löschen"
- dasselbe mit Zeilen 5, 10 und 11

#### Schrift anpassen

• gesamte Tabelle markieren (Klick auf kleines Dreieck oben links)

• zB Calibri ~ 14 ~ wählen

# Zeilenhöhe anpassen

- gesamte Tabelle markieren (Klick auf kleines Dreieck oben links)
- Mit Cursor auf Zeilennummerierung, nach oben oder unten fahren bis Kreuz erscheint, mit gedrückter linker Maustaste Zellen auf gewünschte Höhe schieben.

# fett, kursiv und unterstrichen zurücksetzen

- gesamte Tabelle markieren (Klick auf Pfeil oben links)
- ein oder zwei Mal Klick auf F, K und U, bis die Formatierungen aufgehoben sind

## Farben zurücksetzen

- gesamte Tabelle markieren (Klick auf Pfeil oben links)
- Klick auf Pfeil neben Füllfarbe (Farbkübel mit Unterstrich)
- "Keine Füllung" wählen
- Klick auf Pfeil neben Schriftfarbe (A mit Unterstrich)
- "automatisch" wählen

# Rahmen entfernen

- gesamte Tabelle markieren (Klick auf Pfeil oben links)
- Klick auf Pfeil bei 🖽 🗸 , wähle "kein Rahmen"

### Datumsspalten einheitlich formatieren

- Spalte mit Kalenderdaten markieren
- Rechte Maustaste, "Zelle formatieren" wählen
- Klick auf Datum, erster Vorschlag (\*14.03.2012) wählen, ok

### Frankenbeträge einheitlich formatieren

- Spalte mit Frankenbeträgen (zB Mitgliederbeitrag) markieren
- Rechte Maustaste, "Zelle formatieren" wählen
- Klick auf Zahl, Dezimalstellen wählen, Haken bei 1000-Trennzeichen

#### Spaltenbreiten anpassen

- Da die Spalten in der Regel **unterschiedliche Breiten** aufweisen sind Änderung einzeln vorzunehmen. Mit dem Cursor zwischen zwei Buchstaben, rechts der zu ändernden Spalte, ein Kreuz erscheinen lassen, die Spalte mit gedrückter linker Maustaste auf die gewünschte Breite ziehen, oder
- Mit dem Cursor zwischen zwei Buchstaben ein Kreuz erscheinen lassen, Doppelklick mit linker Maustaste, die Spalte erhält die erforderliche Breite. Wenn wir vorgängig mehrere Spalten markieren, werden diese auf die erforderliche Breite angepasst.
- Wenn aufgrund einer oder weniger Zellen die **Spalte zu breit** wird, kann diese manuell wie vorerwähnt verkleinert werden. Die **überbreiten Zelleneinträge** finden jedoch keinen Platz mehr. Lösung: Spalte markieren, rechte Maustaste, Zellen formatieren, Ausrichtung, an Zellengrösse anpassen. Excel wird nun die Schriftgrösse anpassen, der ganze Eintrag in der Zelle findet nun Platz.

# Spalten horizontal ausrichten

- Spalte mit Klick auf Spaltenbuchstaben markieren
- Linksbündig, zentriert oder rechtsbündig (je nach Wunsch) wählen
- Möglichkeit: Text links, Daten und Tel-Nrn zentriert, Zahlen rechts)

# Nun haben wir die gesamte Adress-/Mitgliederliste vereinheitlicht. Excel stellt uns nun eine sehr gute Funktion zur Verfügung, um die Daten schnell und effizient auszuwerten.

- Klick in die Adressliste, wähle Register "Einfügen"
- Klick in der Menüleiste auf "Tabelle"
- Neues, kleines Fenster mit OK bestätigen (mit Häkchen bei "Tabelle hat Überschriften)

Nun präsentiert sich eine gut übersichtliche und auswertbare Liste.

Vor und Nachnamen sowie PLZ und Ort stehen in einer Spalte und können nicht richtig sortiert werden. Excel bietet ein einfaches Instrument, um **Name und Vorname zu trennen:** 

- Wir fügen zwischen dem Feld "Vorname Name" (A) und dem Nachbarfeld rechts zwei leere Spalten ein.
- Markiere die beiden rechten Nachbarspalten (B+C)
- Rechte Maustaste, "Zellen einfügen", es werden zwei leere Spalten eingefügt
- Klick auf das Beschriftungsfeld der neuen linken Spalte, schreibe "Name"
- Klick auf das Beschriftungsfeld der neuen rechten Spalte, schreibe "Vorname"
- Klick in irgendeine freie Zelle in der neuen, linken Spalte "Name"
- Schreibe den Namen aus der Zelle "Vorname, Name" der gleichen Zeile
- Klick in irgendeine freie Zelle in der neuen, rechten Spalte (Vorname)
- Schreibe den Vornamen aus der Zelle "Vorname, Name" der gleichen Zeile
- Klick in irgendeine freie Zelle in der neuen, linken Spalte ("Name")
- Klicke auf die Registerkarte "Daten"
- Klick auf das Feld "Blitzvorschau" 🔠 bei Datentools
- Sämtliche Namen werden übernommen
- Klick in irgendeine freie Zelle in der neuen, rechten Spalte ("Vorname")
- Klicke auf die Registerkarte "Daten"
- Klick auf das Feld "Blitzvorschau" 🖆 bei Datentools

Sollten sich in der Spalte A drei Komponenten befinden (zB "M.L. Grünendfelder" oder "Reto von Arx" erkennt Excel die richtige Zuweisung nicht. Diese Adressen müssen manuell bereinigt werden.

- Die Spalte "Name Vorname" kann nun gelöscht werden
- Gleiches Vorgehen bei Spalte "PLZ Ort"

#### Ergebniszeile

Klicke mit dem Cursor in irgendein Feld in der Tabelle. In der oberen Leiste erscheint nun eine Lasche "**Tabellenentwurf**". In dieser Ansicht stehen verschiedene spezifische Tabellenfunktionen zur Verfügung:

- Klicke auf Tabellenentwurf und setze bei "Ergebniszeile" einen Haken.
- In der Liste erscheint nun eine Zeile, welche in jeder Spalte verschiedene Auswertungen/Berechnungen zulässt. In Spalte A ist die Zeile beschriftet mit "Ergebnis"
- Klicke in einer Spalte mit **Frankenbeträgen** in die Ergebniszeile. Es erscheint ein Auswahlmenü, wähle "**Summe**". Die Spalte wird nun addiert (aus allen, bzw selektierten Datensätzen).
- Klicke in eine Spalte, in welcher bei **jeder Zeile ein Text** steht (zB Name oder Vorname) in die Ergebniszeile. Es erscheint ein Auswahlmenü, wähle "**Anzahl**". Es wird nun die Anzahl der Datensätze, bzw die Anzahl der selektierten Datensätze angezeigt.

Nun steht die Tabelle **zur Auswertung zur Verfügung**. Mit Klick auf das Dreieck in einer Kopfzeile können wir

- Die Tabelle sortieren
- Filter setzen
- Bei einer Filtrierung werden in der Ergebniszeile nur die selektierten Werte berechnet.

Viel Spass beim Ausprobieren.

Fragen, Ergänzungen, Anregungen, Wünsche, Kritik etc bitte an

#### martin.hauser@gawnet.ch

Gerne werde ich dir bei der "Optimierung" deiner Adressliste behilflich sein.

Solltest du über keine Adressliste im Excel-Format verfügen stelle ich dir gerne eine nicht vereinheitlichte Excel-Tabelle zur Bereinigung per Mail zu.

Martin